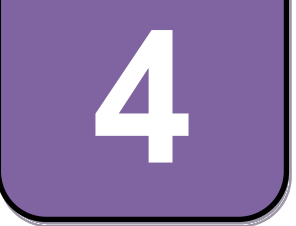

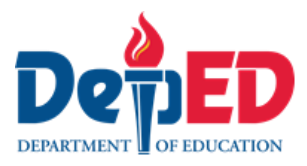

# **EPP-ICT** Modyul 6: Paggawa ng Table at Tsart Gamit ang Word Processor

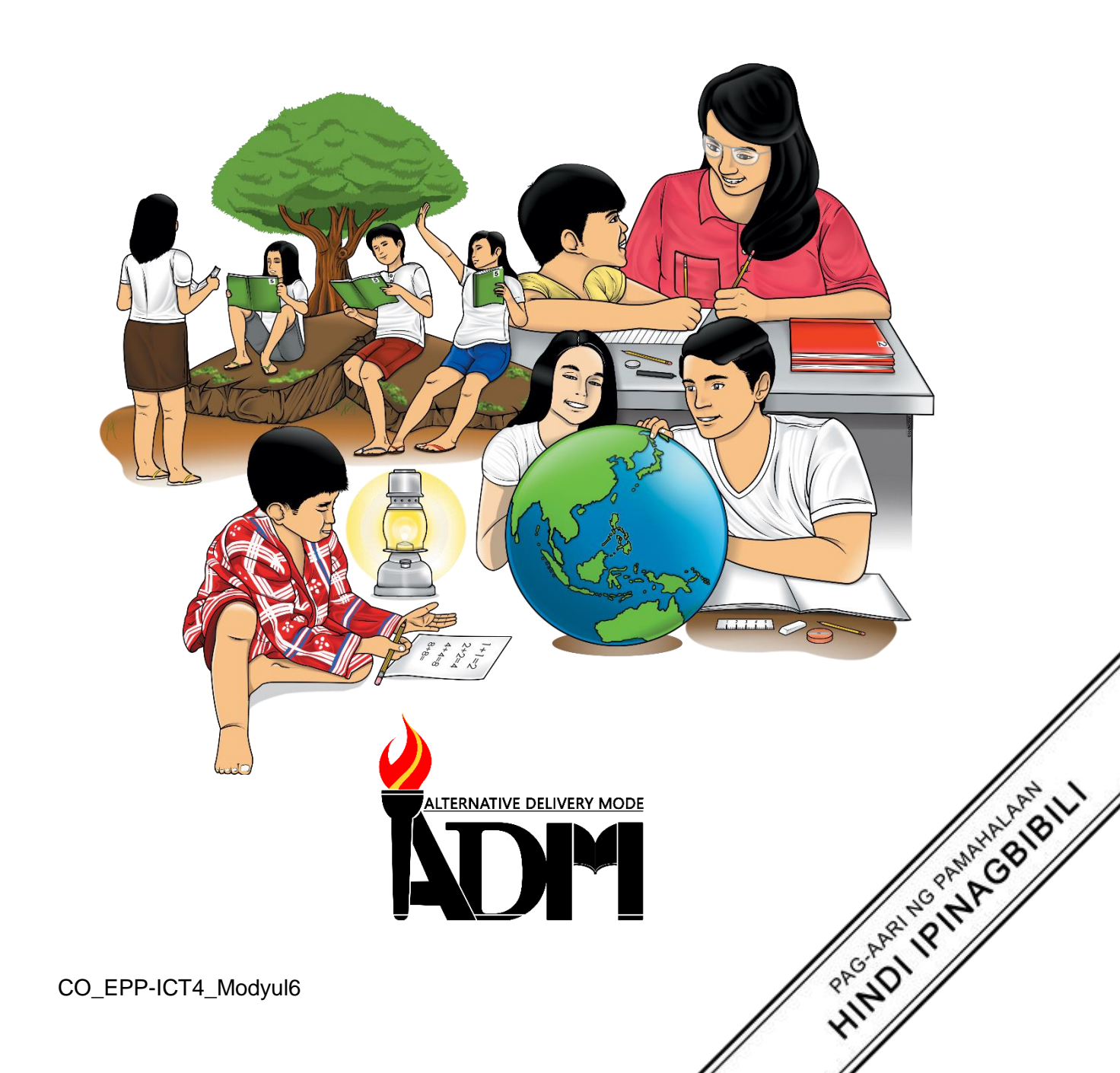

#### EPP - ICT Ikaapat na Baitang Alternative Delivery Mode Module 6: Paggawa ng Table at Tsart Gamit ang Word Processor

#### Unang Edisyon, 2020

Isinasaad sa Batas Republika 8293, Seksiyon 176 na: Hindi maaaring magkaroon ng karapatang-sipi sa anomang akda ang Pamahalaan ng Pilipinas. Gayonpaman, kailangan muna ang pahintulot ng ahensiya o tanggapan ng pamahalaan na naghanda ng akda kung ito ay pagkakakitaan. Kabilang sa mga maaaring gawin ng nasabing ahensiya o tanggapan ay ang pagtakda ng kaukulang bayad.

Ang mga akda (kuwento, seleksiyon, tula, awit, larawan, ngalan ng produkto o brand name, tatak o trademark, palabas sa telebisiyon, pelikula, atbp.) na ginamit sa modyul na ito ay nagtataglay ng karapatang-ari ng mga iyon. Pinagsumikapang matunton ang mga ito upang makuha ang pahintulot sa paggamit ng materyales. Hindi inaangkin ng mga tagapaglathala at mga may-akda ang karapatang-aring iyon. Ang anomang gamit maliban sa modyul na ito ay kinakailangan ng pahintulot mula sa mga orihinal na may-akda ng mga ito.

Walang anomang parte ng materyales na ito ang maaaring kopyahin o ilimbag sa anomang paraan nang walang pahintulot sa Kagawaran.

Inilathala ng Kagawaran ng Edukasyon Kalihim: Leonor Magtolis Briones Pangalawang Kalihim: Diosdado M. San Antonio

| Bumuo sa Pagsusulat ng Modyul                                |                                                    |  |  |  |  |
|--------------------------------------------------------------|----------------------------------------------------|--|--|--|--|
| Manunulat:                                                   | Marivic B. Abawag                                  |  |  |  |  |
| Editor:                                                      | Jelly M. Flores                                    |  |  |  |  |
| Tagasuri:                                                    | Filip P. Cañas                                     |  |  |  |  |
| Tagaguhit:                                                   | Fatima Preciousa T. Cabug                          |  |  |  |  |
| Tagalapat:                                                   | Fatima Preciousa T. Cabug                          |  |  |  |  |
| Tagapamah                                                    | ala: Gilbert T. Sadsad, Francisco B. Bulalacao Jr. |  |  |  |  |
| Grace U. Rabelas, Ma. Leilani R. Lorico, Christie L. Alvarez |                                                    |  |  |  |  |
| Lita T. Mijares, Salvador T. Pelingon                        |                                                    |  |  |  |  |
|                                                              |                                                    |  |  |  |  |
|                                                              |                                                    |  |  |  |  |
|                                                              |                                                    |  |  |  |  |
|                                                              |                                                    |  |  |  |  |

### Inilimbag sa Pilipinas ng \_\_\_\_\_ Department of Education – Region V

| Office Address: | Regional Site, Rawis, Legazpi City, 4500 |
|-----------------|------------------------------------------|
|-----------------|------------------------------------------|

 Telefax:
 (052) 482-0046 / (052) 482-0373

E-mail Address: deped.rov@deped.gov.ph

4

# **EPP-ICT** Modyul 6: Paggawa ng Table at Tsart Gamit ang Word Processor

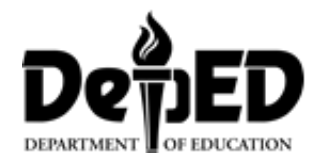

## Paunang Salita

Ang Self-Learning Module o SLM na ito ay maingat na inihanda para sa ating magaaral sa kanilang pag-aaral sa tahanan. Binubuo ito ng iba't-ibang bahagi na gagabay sa kanila upang maunawaan ang bawat aralin at malinang ang mga kasanayang itinakda ng kurikulum.

Ang modyul na ito ay may inilaang Gabay sa Guro/ Tagapagpadaloy na naglalaman ng mga paalala, pantulong o estratehiyang magagamit ng mga magulang o kung sinumang gagabay at tutulong sa pag-aaral sa kani-kanilang tahanan.

Ito ay may kalakip na paunang pagsusulit upang masukat ang nalalaman ng magaaral na may kinalaman sa inihandang aralin. Ito ang magsasabi kung kailangan niya ng ibayong tulong mula sa tagapagdaloy o sa guro. Mayroon ding pagsusulit sa bawat pagtatapos ng aralin upang masukat naman ang natutunan. May susi ng pagwawasto upang makita kung tama o mali ang mga sagot sa bawat gawain at pagsusulit. Inaasahan namin na magiging matapat ang bawat isa sa paggamit nito.

Pinapaalalahanan din ang mga mag-aaral na ingatan ang SLM na ito upang magamit pa ng ibang mangangailangan. Huwag susulatan o mamarkahan ang anumang bahagi ng modyul. Gumamit lamang ng hiwalay na papel sa pagsagot sa pagsasanay.

Hinihikayat ang mga mag-aaral na makipag-ugnayan agad sa kanilang guro kung sila ay makararanas ng suliranin sa pag-unawa sa mga aralin at paggamit ng SLM na ito.

Sa pamamagitan ng modyul na ito at sa tulong ng ating mga tagapagdaloy, umaasa kami na matututo ang ating mag-aaral kahit wala sila sa paaralan.

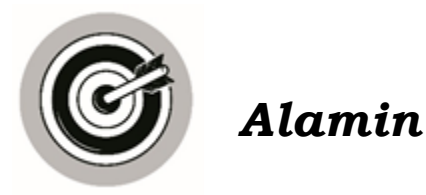

Ang modyul na ito ay naglalaman ng mga tekstuwal at numerical na impormasyon na madaling mauunawaan gamit ang table at tsart. Malilinang ng mga mag-aaral ang kanilang kaalaman at kasanayan sa paggawa ng mga table at tsart gamit ang word processing application.

Sa modyul na ito ay inaasahang naisasagawa ng mag-aaral ang mga sumusunod:

- naipaliliwanag ang gamit ng table at tsart;
- nakagagawa ng table at tsart sa pamamagitan ng word processor; at
- natutukoy ang kahalagahan ng mga table at tsart para sa mas epektibong pagsasaayos ng datos at impormasyon.

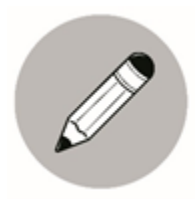

Subukin

A. Buuin ang salita o ang mga salita na tinutukoy sa bawat pangungusap sa pamamagitan ng pagsulat ng nawawalang titik.

| 1. Isai | ng Text   | W        | 7 |   |   | r |   | d |   |
|---------|-----------|----------|---|---|---|---|---|---|---|
| Edi     | tor       | p        |   | 0 | С |   | s | S | r |
| Apr     | olication | <b>_</b> |   |   |   |   |   |   |   |
| soft    | ware na   |          |   |   |   |   |   |   |   |
| tun     | nutulon   |          |   |   |   |   |   |   |   |
| g sa    | ı         |          |   |   |   |   |   |   |   |
| pag     | likha     |          |   |   |   |   |   |   |   |
| ng      | mga       |          |   |   |   |   |   |   |   |
| tek     | stuwal    |          |   |   |   |   |   |   |   |
| na      |           |          |   |   |   |   |   |   |   |
| dok     | umento    |          |   |   |   |   |   |   |   |
| , sa    | pag       |          |   |   |   |   |   |   |   |
| eed     | it at     |          |   |   |   |   |   |   |   |
| pag     | - save    |          |   |   |   |   |   |   |   |
| ng      | mga ito   |          |   |   |   |   |   |   |   |
| sa      |           |          |   |   |   |   |   |   |   |
| con     | nputer    |          |   |   |   |   |   |   |   |
| file    | system    |          |   |   |   |   |   |   |   |
| 2. Kol  | eksyon    |          |   |   |   |   |   |   |   |
| ng      |           | t        |   | b |   | ( | e |   |   |
| ma      | gkakau    |          |   |   |   |   |   |   |   |
| gna     | y na      |          |   |   |   |   |   |   |   |
| tek     | stuwal    |          |   |   |   |   |   |   |   |
| na      |           |          |   |   |   |   |   |   |   |
| nak     | taayos    |          |   |   |   |   |   |   |   |
| sa      |           |          |   |   |   |   |   |   |   |
| pan     | namagit   |          |   |   |   |   |   |   |   |
| an      | ng rows   |          |   |   |   |   |   |   |   |
| at c    | olumns    |          |   |   |   |   | _ |   |   |
| 3. Bis  | wal na    | t        |   | a |   | t |   |   |   |
| mo      | delo ng   |          |   |   |   |   |   |   |   |
| mga     | a<br>     |          |   |   |   |   |   |   |   |
| nur     | nerical   |          |   |   |   |   |   |   |   |

| na         |   |   |   |   |   |  |
|------------|---|---|---|---|---|--|
| impormasy  |   |   |   |   |   |  |
| on         |   |   |   |   |   |  |
| 4. Binubuo |   |   |   |   |   |  |
| ng mga     | b |   | r |   |   |  |
| pahalang   |   |   |   |   |   |  |
| na         | С | h |   | r | t |  |
| parihaba   |   |   |   |   |   |  |
| na         |   |   |   |   |   |  |
| nagpapakit |   |   |   |   |   |  |
| a ng       |   |   |   |   |   |  |
| paghaham   |   |   |   |   |   |  |
| bing ng    |   |   |   |   |   |  |
| mga        |   |   |   |   |   |  |
| numerical  |   |   |   |   |   |  |
| na datos   |   |   |   |   |   |  |
| 5. Mga     | r | 0 |   | S |   |  |
| linyang    |   |   |   |   |   |  |
| nakahilera |   |   |   |   |   |  |
| pahalang   |   |   |   |   |   |  |

B. Gumuhit ng masayang mukha 🙂 kung kaya mo ng gawin ang mga sumusunod na gawain at malungkot na mukha kung hindi mo kayang gawin.

\_\_\_\_\_1. Nakagagawa ng table gamit ang word processor.

- \_\_\_\_\_2. Natutukoy ang rows at column sa isang table.
- \_\_\_\_\_3. Nakagagawa ng tsart mula sa table na ginawa.
- \_\_\_\_\_4. Nailalagay ng wasto ang mga datos sa isang table.
- \_\_\_\_\_5. Nakakagawa ng interpretasyon sa ginawang tsart.

# Aralin ICT: Paggawa ng Table at **Tsart Gamit ang** Word Processor

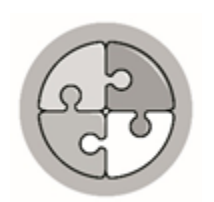

Balikan

Isulat sa loob ng mga kahon sa graphic organizer ang mga Katangian ng Isang Mabuting Website

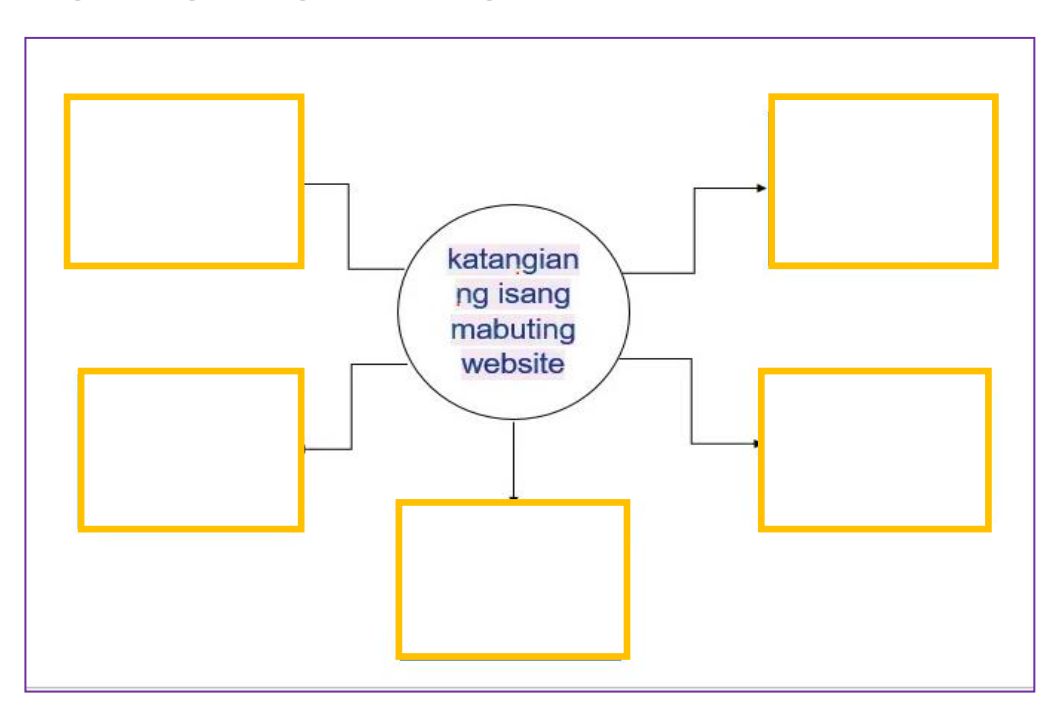

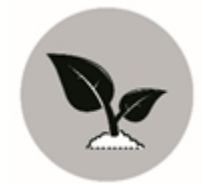

Tuklasin

Basahin ang kwento.

## Ang Batang Masipag at Maaasahan

Sa isang bayan ay may isang batang ulila na ang pangalan ay Luis. Nakatira siya sa kanyang tiyahin. Upang maiahon ang sarili ay tumutulong siya sa pagtitinda ng lutong ulam sa tindahan nito. Araw araw pagkagaling sa paaralan ay agad siyang nagbibihis ng pambahay upang magbantay dito. Upang masiguro ang benta ng kanilang maliit na karinderya ay inatasan ni Aling Myrna pangalan ng tiyahin nya na gumawa ng listahan ng araw araw na kita ng kanilang karinderya. At ito ang mga kinita nila sa mula Lingo hangang Sabado.Lingo ang kinita nila ay Php 950, Lunes ay Php 760, Martes ay Php 850 Miyerkules ay Php 910, Huwebes ay Php 750 Biyernes ay 450 at s araw ng Sabado ay 850.

Upang mas mapadali ang pagkalkula ng kabuuang kinita nila sa isang Lingo ay ginamit niya ang kanyang natutunan sa ICT na paggawa ng table.

| Araw       | Kinita   |
|------------|----------|
| Lingo      | Php 950  |
| Lunes      | Php 760  |
| Martes     | Php 850  |
| Miyerkules | Php 910  |
| Huwebes    | Php 750  |
| Biyernes   | Php 450  |
| Sabado     | Php 850  |
| Kabuuan    | Php 5520 |

Pag aralan ang table sa ibaba.

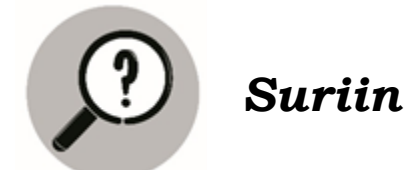

Sagutin ang mga sumusunod na katanungan:

- 1. Anong katangian ang tinataglay ng batang si Luis?
- 2. Magkano ang kinita nila noong Lingo?
- 3. Anong araw ang may pinakamataas na kita ang kanilang karinderya?
- 4. Anong araw naman ang pinakamababa ang kanilang kinita?

Magkano kaya ang lahat na kinita nila mula Linggo hangang Sabado?

Gamit ang table na ginawa ni Luis ay maaari tayong gumawa ng tsart tulad nito.

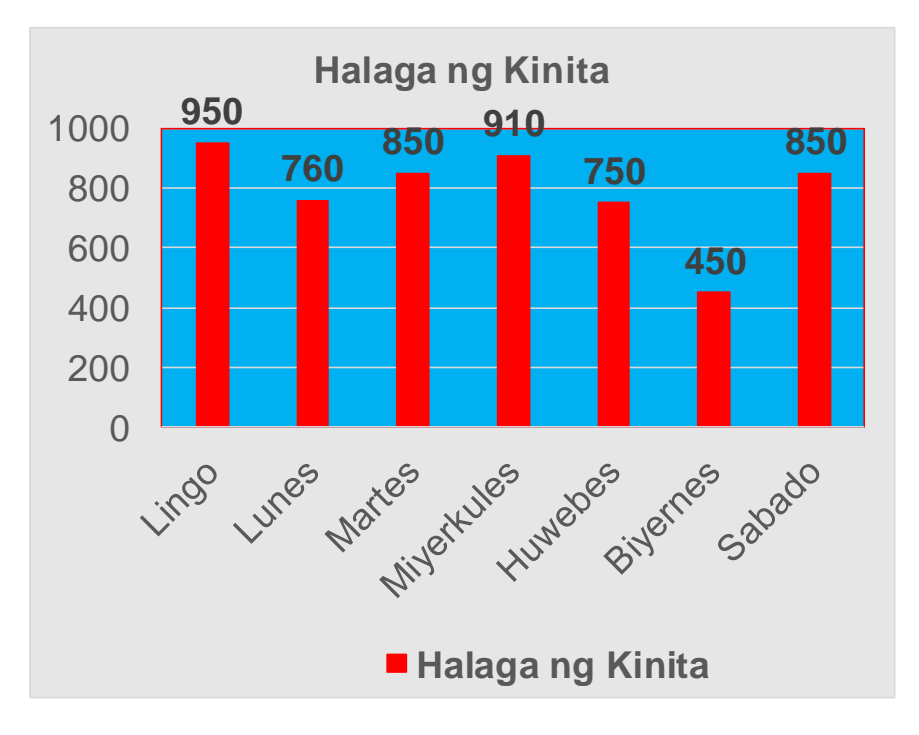

Sa tingin mo nakakatulong kaya ang paggawa ng table sa pagalam sa kinita nila sa isang Lingo?

Sa anong paraan kaya makakatulong ang ginawang table upang makagawa ng tsart?

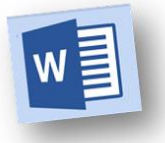

## Ang word processor o word processing

*application* ay isang software na tumutulong

sa paglikha ng dokumento, sa pag eedit at pag save ng mga computer file system.

Sa tulong ng word processing application maaari din nating isaayos ang mga numerical at tekstuwal na impormasyon sa pamamagitan ng table at tsart.

Ang **table** ay koleksyon ng magkakaugnay na tekstuwal na nakaayos sa pamamagitan ng rows at columns. Mas madaling nasusuri ang datos kung ito ay nakaayos sa table.

column

| Araw            | Kinita   |
|-----------------|----------|
| Lingo           | Php 950  |
| Lunes           | Php 760  |
| Martes          | Php 850  |
| Miyerkules      | Php 910  |
| Huwebes         | Php 750  |
| Biyernes        | Php 450  |
| Sabado          | Php 850  |
| Kabuuang Kinita | Php 5520 |
|                 |          |

row

Subukang gumawa ng table gamit ang word processing application. Sundan lamang ang sumusunod na panuto.

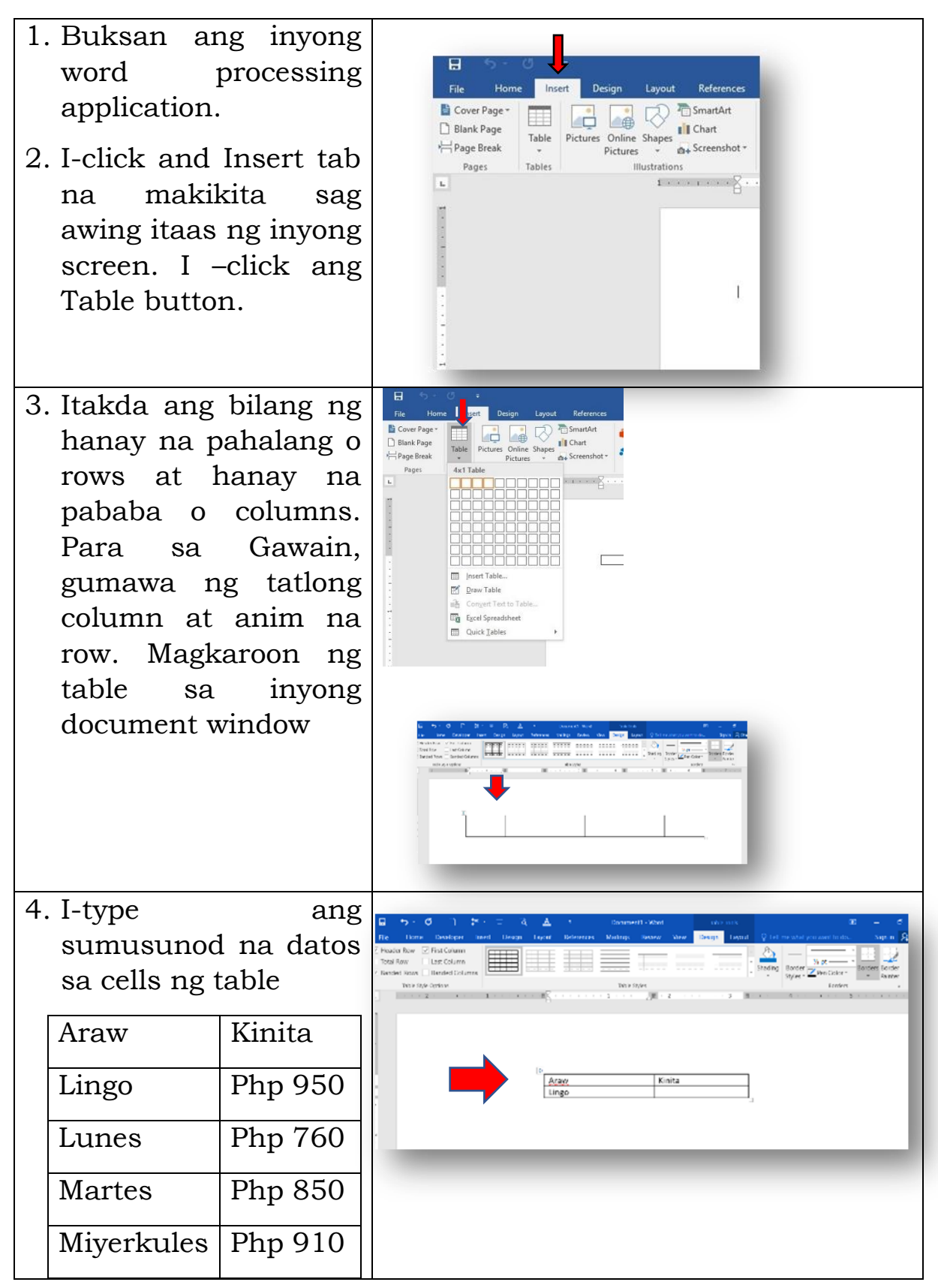

|    | Huwebes      | Php 750                |                                                                                                    |                                                                                                    |                      |        |  |
|----|--------------|------------------------|----------------------------------------------------------------------------------------------------|----------------------------------------------------------------------------------------------------|----------------------|--------|--|
|    | Biyernes     | Php 450                |                                                                                                    |                                                                                                    |                      |        |  |
|    | Sabado       | Php 850                |                                                                                                    |                                                                                                    |                      |        |  |
| 5. | I save ang f | ile, bigyan<br>name na | 4∎ Save As<br>← → ← ↑ 10 +                                                                                 | DEPED > Documents >                                                                                                    | v 0 Search Documents | ×<br>م |  |
|    | m 1 1        | manno ma               | Organize • New I                                                                                           | older                                                                                                    |                      | a • 0  |  |
|    | Table        |                        | Gueria constituent     Gradia access     Microsoft Word     OreOfice     This PC     Microsoft     Network | ADM Writeshop<br>Angel<br>August 2019<br>Costom Office Templates<br>DIP-2nd Q<br>Francise<br>Why Music<br>Why Fictures<br>Why Visions |                      |        |  |
|    |              |                        | File name: File                                                                                            | aqqaawa nq Table                                                                                                    |                      | -      |  |
|    |              |                        |                                                                                                    |                                                                                                    |                      |        |  |

## Pag-Format ng Table

Upang maging mas kaaya-aya ang table, maaaring baguhin ang ilang properties ng table katulad ng table style, border color, line style, at shading

Ang **Table Styles** ay isang pangunahing katangian ng Table ng awtomatikong **naglalapat ng disenyo sa table**. Sundan ang sumusunod na panuto kung pano ito gamitin.

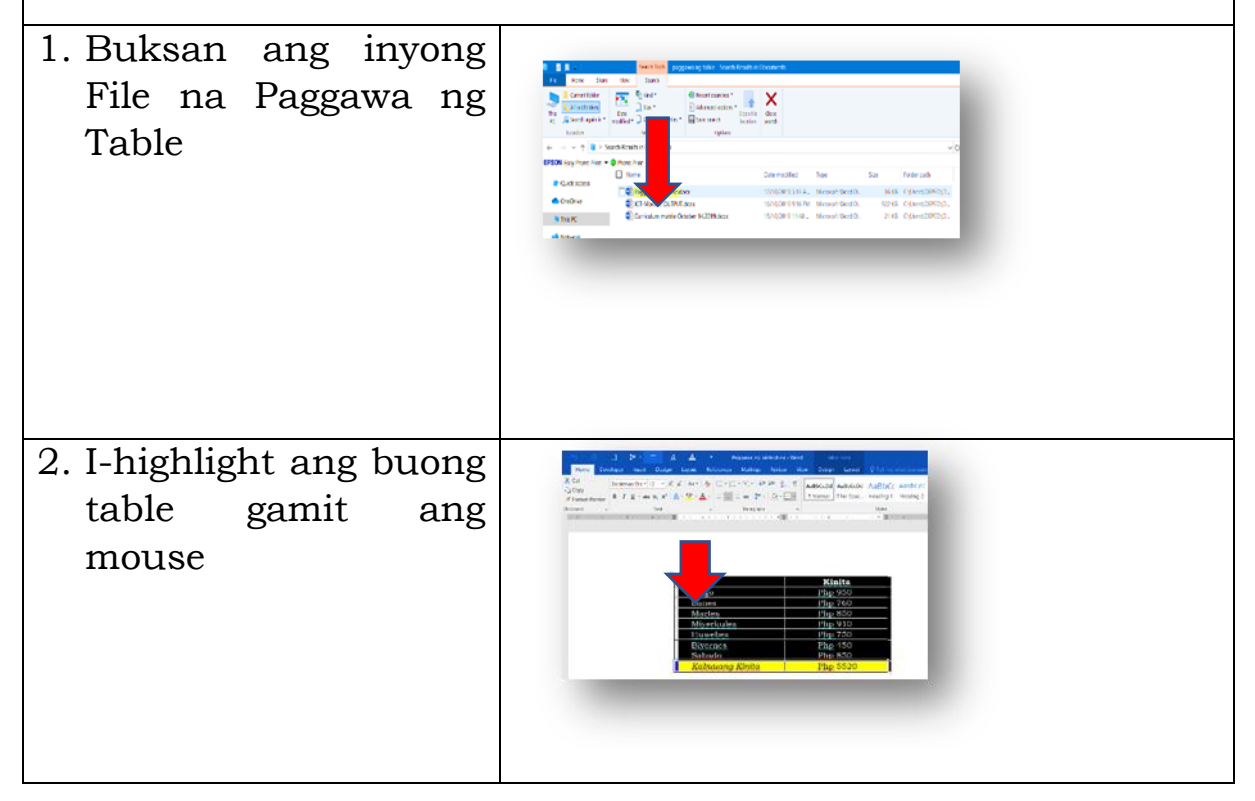

3. Magbubukas ang Table Tools. I-click ang Design tab. Sa Table Styles, pumili ng isang style na nais mong ilipat sa iyong table.

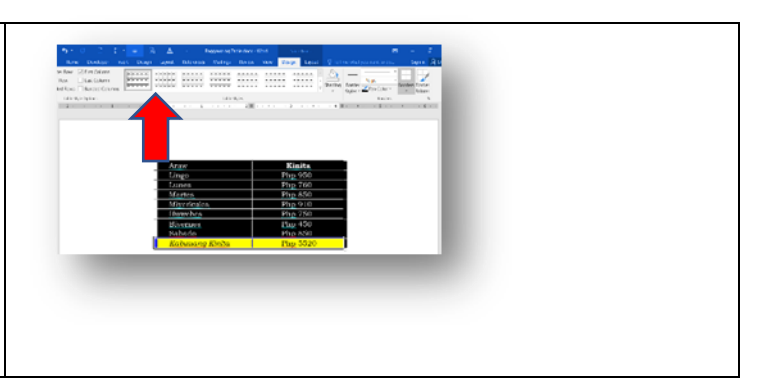

## Paggawa ng Tsart

Γ

| Subukin naman nating gumawa ng tsart gamit ang word processing application. Sundan ang sumusunod na hakbang. |                                                                                                    |  |  |  |
|----------------------------------------------------------------------------------------------------|----------------------------------------------------------------------------------------------------|--|--|--|
| 1. Buksan ang MS Word<br>Application na isang<br>halimbawa ng word<br>processor                              | Image: Control in the second second secon                                                                                                    |  |  |  |
| 2. I-click ang Insert tab at<br>i-click ang Insert Chart<br>button.                                          | B, Freque<br>P, Grandbar<br>H, Grandbar<br>B, Grandbar<br>B, Grand |  |  |  |
| 3. Magbubukas ang Insert<br>Chart dialog box                                                                 |                                                                                                    |  |  |  |
| 4. Piliin ang default chart<br>at i-click ang Ok                                                             |                                                                                                    |  |  |  |
| 5. Magkakaroon ng                                                                                            |                                                                                                    |  |  |  |

| default chart sa Word<br>document at<br>magbubukas ang isang<br>data sheet.                                       | D         C         D         A         P         R         P         R         R         R         R         R         R         R         R |
|----------------------------------------------------------------------------------------------------|----------------------------------------------------------------------------------------------------|
| 6. Palitan ang mga default<br>na datos sa data at i-<br>type ang sumusunod<br>na ulat ng kinita                   |                                                                                                    |
| 7. Kung tapos ng mai-type<br>ang datos ay maaari<br>nang isara ang data<br>sheet.                                 |                                                                                                    |
| 8. Sa word processor ay<br>makikita mo ang tsart<br>na naglalaman ng ulat<br>ng kinita.                           |                                                                                                    |
| 9. I-save ang Word<br>document na ito sa<br>inyong folder at bigyan<br>ng filename na:<br><b>Paggawa ng tsart</b> | 2 Januaria     V     0     V     V     0     V     V     0     V     V     0     V     V     0     V     V     0     V     V     0     V     V     0     V     V     0     V     V     0     V     V     0     V     V     0     V     V     0     V     V                                                                                                    |

## Pagbago ng mga Properties ng Tsart

May properties ang tsart na maaring baguhin upang maging mas kaaya-aya ito sa paningin.

- Piliin ang tsart sa pamamagitan pag click ng bar garaph
   Magkaroon ng mga
- 2. Magkaroon ng mga resizing handles sa palibot ng tsart

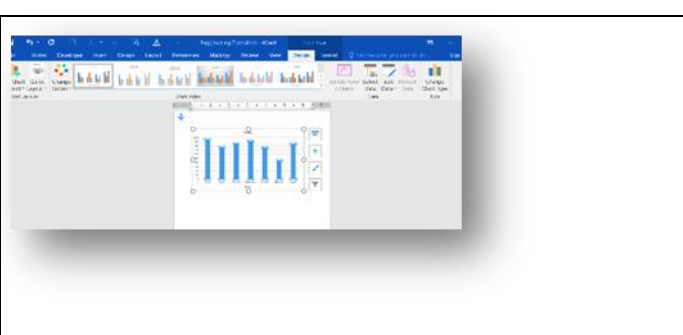

| 3. Itapat dito ang mouse<br>pointer. Magiging<br>double-headed arrow<br>ito.                                                              | State     State     State     State     State     State     State       State     State     State     State     State     State     State       State     State     State     State     State     State     State       State     State     State     State     State     State     State       State     State     State     State     State     State     State       State     State     State     State     State     State     State       State     State     State     State     State     State     State       State     State     State     State     State     State     State       State     State     State     State     State     State     State       State     State     State     State     State     State     State       State     State     State     State     State     State     State       State     State     State     State     State     State     State       State     State     State     State     State     State     State       State     State     State     State     State     State |
|----------------------------------------------------------------------------------------------------|----------------------------------------------------------------------------------------------------|
| 4. I-click at hilahin ang<br>pointer papasok upang<br>mapaliit ang tsart at<br>hilahin naman<br>palabras kung nais<br>palakihin ang tsart |                                                                                                    |
| 5. I-deselect ang tsart sa<br>pamamagitan ng pag-<br>click sa labas ng tsart.                                                             |                                                                                                    |

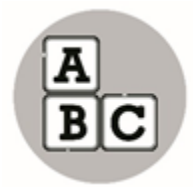

Pagyamanin

## Basahin ang kwento.

Masinop na itinala ni Dino ang mga nakuhang iskor sa pagsusulit mula noong unang markahan (tingnan sa ibaba ang datos na naitala ni Dino). Tulungan si Dino na gumawa ng table at chart upang malaman kung siya ba ay nagkakaroon ng pagunlad. I-format ang table at tsart upang mas maging maganda ang output.

| Asignatura | Iskor sa Unang<br>Markahan | Iskor sa Ikalawang<br>Markahan |
|------------|----------------------------|--------------------------------|
| Filipino   | 34                         | 40                             |
| English    | 28                         | 44                             |
| Math       | 40                         | 41                             |
| Science    | 34                         | 45                             |
| EPP        | 39                         | 50                             |
| AP         | 32                         | 35                             |
| MSEP       | 34                         | 45                             |
| ESP        | 40                         | 43                             |

(ang ginawa ay isasave at ipapasa sa guro)

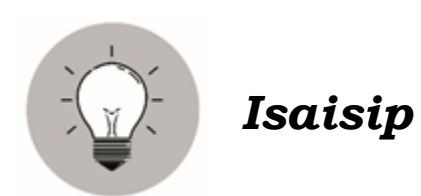

Ayusin ang mga salita upang mabuo ang salitang tinutukoy sa bawat pangungusap at isulat sa kahon.

| 1. linyang nakahilera<br>pahalang                                                | wors           |
|----------------------------------------------------------------------------------|----------------|
| 2. linyang pahaba                                                                | lumcon         |
| 3. software na tumutulong<br>sa paglikha ng mga<br>tekstuwal na dokumento        | drwo sorsproce |
| 4. koleksyon ng<br>magkakaugnay na<br>tekstuwal na nakaayos<br>ng rows at column | bleta          |
| 5. biswal na modelo ng mga<br>numerical na<br>impormasyon                        | start          |

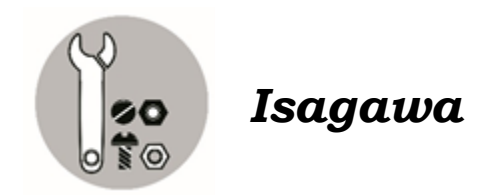

Gumawa ng isang table at tsart na kung saan isusulat mo ang oras ng iyong pagtulog sa loob ng isang Lingo *(mula Lunes hangang Linggo)* 

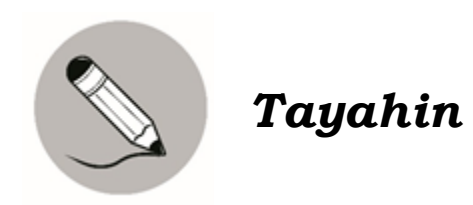

Gumawa ng table table at tsart mula sa mga sumusunod na datos.

Bilang ng kwento na nababasa ni Linda

| Lunes      | 10 |
|------------|----|
| Martes     | 8  |
| Miyerkules | 8  |
| Huwebes    | 7  |
| Biyernes   | 8  |
|            |    |

(10 puntos)

Gamiting batayan ang rubric sa ibaba.

|                           | 5                                                                               | 4                                                                                                    | 3                                                             |
|---------------------------|---------------------------------------------------------------------------------|----------------------------------------------------------------------------------------------------|---------------------------------------------------------------|
| Kaangkupan                | Wasto ang mga<br>datos na<br>inilagay sa<br>table at tsart                      | Wasto ang mga<br>datos na<br>inilagay sa<br>table at tsart<br>ngunit hindi<br>gaanong<br>nailapat ng<br>tama | Hindi wasto ang mga<br>datos na inilagay sa<br>table at tsart |
| Kaalinisan at<br>Kaayusan | Lubusang<br>napakalinis at<br>maayos ang<br>pagkakagawa<br>ng table at<br>tsart | Naging malinis<br>at maayos ang<br>pagkakagawa<br>ng table at<br>tsart                                       | DI malinis at maayos<br>ang pagkakagawa ng<br>table at tsart  |

Rubric sa Paggawa

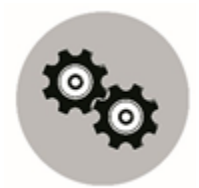

# Karagdagang Gawain

Alam mo ba ang kahalagahan ng tubig sa ating katawan? Malalaman natin ito sa pamamagitan ng pagsulat ng datos sa table at pagkatapos gumawa ng tsart.

| Araw       | Bilang ng baso ng tubig na naiinom<br>sa bawat araw |
|------------|-----------------------------------------------------|
| Lingo      |                                                     |
| Lunes      |                                                     |
| Martes     |                                                     |
| Miyerkules |                                                     |
| Huwebes    |                                                     |
| Biyernes   |                                                     |
| Sabado     |                                                     |

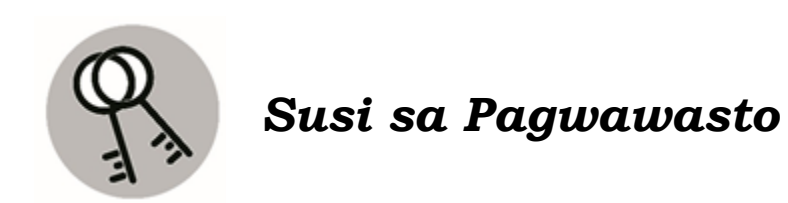

- swor.d 4. bar chart
  - Jissi. 6
    - 2. table
- 1. word processor
  - aijugaS
    - 5. May mahusay na ayos at disenyo
  - 4. May balanseng opinion at walang pinapanigan
    - 3. Bago at tamang impormasyon
  - 2. May malinaw na layunin detale kung paano siya maaaring maabot
- I. May pangalan ng manunulat o naglathala ng website at mga

Balikan

- Jussi . C
- 4. table
- 3. word processor
  - - z. column
      - ewor .1
        - distesI

## Sanggunian

Eden F. Samadan, Marlon L. Lalaguna, Virgilio L. Laggui, Marilou E. Marta R. Benisano. 2015.Edukasyong pantahanan at pangkabuhayan kagamitan ng mag-aaral. Pasig City Philippines

## Para sa mga katanungan o puna, sumulat o tumawag sa:

Department of Education - Bureau of Learning Resources (DepEd-BLR)

Ground Floor, Bonifacio Bldg., DepEd Complex Meralco Avenue, Pasig City, Philippines 1600

Telefax: (632) 8634-1072; 8634-1054; 8631-4985

Email Address: blr.lrqad@deped.gov.ph \* blr.lrpd@deped.gov.ph